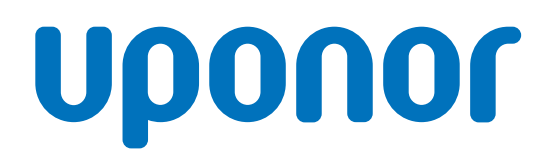

# Uponor Base termostato digital T-27 230V

ES Manual de instalación y funcionamiento

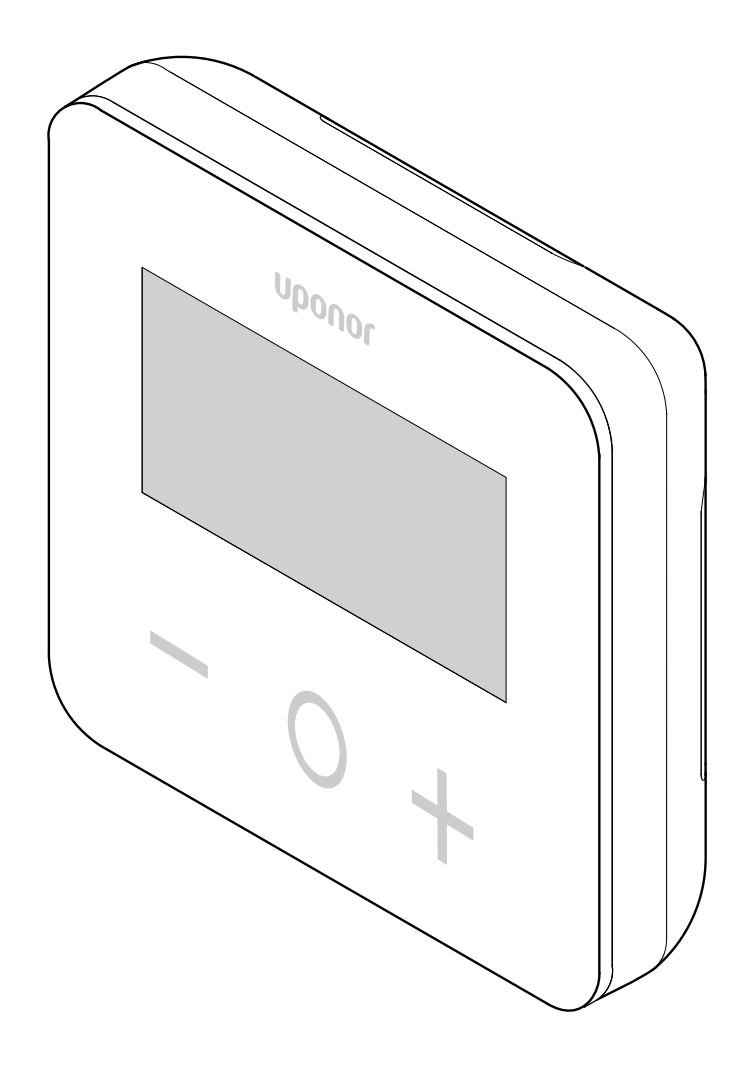

# Tabla de contenidos

| 1                                                                                                    | Instrucciones de seguridad y exención de responsabilidad 3                                                                                                    |
|----------------------------------------------------------------------------------------------------|----------------------------------------------------------------------------------------------------|
| 1.1<br>1.2                                                                                                    | Instrucciones sobre seguridad                                                                                                    |
| 1.3                                                                                                    | Derechos de propiedad intelectual y exención de responsabilidad                                                                                                    |
| 2                                                                                                    | Uponor Base termostato digital T-27 230V –<br>Descripción 5                                                                                                    |
| 2.1<br>2.2<br>2.3                                                                                                    | Características del termostato                                                                                                    |
| 3                                                                                                    | Instalación 6                                                                                                    |
| 3.1<br>3.2                                                                                                    | Colocación del termostato                                                                                                    |
| 4                                                                                                    | Funcionamiento9                                                                                                    |
| 4.1<br>4.2<br>4.3<br>4.4<br>4.5<br>4.6<br>4.7<br>4.8<br>4.9<br>4.10<br>4.11<br>4.12<br>4.13<br>4.14<br>4.15<br>4.16<br>4.17<br>4.18<br>4.19 | Activación del termostato.9Descripciones de la pantalla LCD.9Visualización de temperaturas (Confort/ECO).10Temperatura de consigna (Confort/ECO).10Configuración.10Modos calefacción/refrigeración.11Modos Confort/ECO.11Ajuste de temperatura del modo ECO.11Selección de regulación.12Temperatura máxima del suelo.12Temperatura mínima de suelo.12Calibración de la sonda de habitación interior.12Calibración de la sonda de habitación exterior.13Función de loqueo de las teclas y la pantalla.13Versión del software.14Valor mínimo del rango de ajuste de la temperatura de<br>consigna.14Valor de histéresis.14Restablecer.14 |
| 5                                                                                                    | Solución de problemas 15                                                                                                    |
| 5.1                                                                                                    | Errores de medición de temperatura 15                                                                                                    |
| 6                                                                                                    | Datos técnicos 16                                                                                                    |
| 6.1<br>6.2<br>6.3<br>6.4                                                                                                    | Especificaciones técnicas                                                                                                    |

# 1 Instrucciones de seguridad y exención de responsabilidad

### 1.1 Instrucciones sobre seguridad

# Mensajes sobre seguridad utilizados en este documento

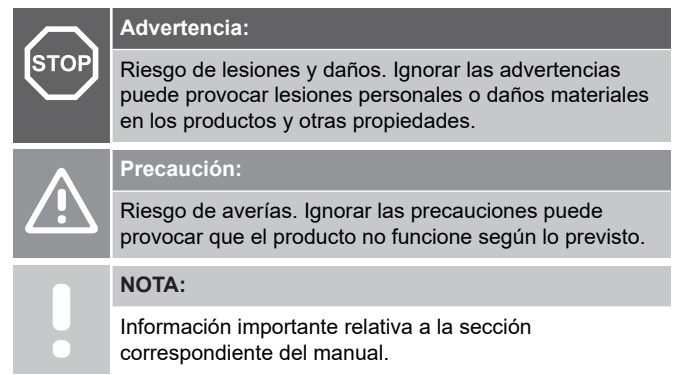

Uponor utiliza mensajes de seguridad en el documento para indicar las precauciones especiales que se deben adoptar de manera obligatoria al instalar y utilizar cualquier equipo Uponor.

### Medidas de seguridad

#### NOTA:

Para realizar un uso seguro y adecuado, cumpla las instrucciones indicadas en este documento. Consérvelo para futuras referencias.

El instalador y el operador se comprometen a cumplir las siguientes medidas relativas a los productos Uponor:

- Lea y cumpla las instrucciones y los procesos incluidos en el presente documento.
- La instalación debe llevarla a cabo un instalador cualificado de acuerdo con las regulaciones locales.
- Uponor no se hace responsable de las modificaciones no especificadas en este documento.
- Desconecte todas las fuentes de alimentación eléctrica antes de iniciar cualquier trabajo de cableado.
- No exponga los componentes de Uponor a vapores o gases inflamables.
- No use agua para limpiar los productos o componentes eléctricos de Uponor.

Uponor no se hace responsable de los daños causados por ignorar las instrucciones incluidas en este documento o en el código de edificio correspondiente.

### Alimentación eléctrica

# STOP

Advertencia:

Fuente de alimentación del sistema Uponor: 230 V CA, 50 Hz.

En caso de emergencia, desconecte inmediatamente la alimentación.

### **Restricciones técnicas**

#### Precaución:

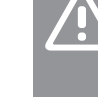

Para evitar interferencias, mantenga los cables alejados de los componentes que soportan una potencia superior a los 50 V.

### 1.2 Eliminación correcta de este producto (residuos de equipos eléctricos y electrónicos)

#### NOTA:

Aplicable en la Unión Europea y otros países europeos con sistemas de recogida selectiva de residuos.

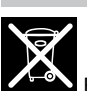

Este icono en el producto, o en los documentos relacionados, indica que no se debe eliminar junto a los residuos domésticos. Recicle de manera responsable para apoyar el uso sostenible de los recursos y evitar posibles daños tanto a la salud de las personas como al entorno.

Los usuarios particulares deberán contactar con el distribuidor del que adquirieron este producto o con las oficinas de su ayuntamiento para obtener más información sobre dónde pueden llevar este producto para reciclarlo y cómo.

Las empresas deberán contactar con su proveedor y comprobar los términos y las condiciones del contrato de compra. No deseche este producto con otros residuos comerciales.

## 1.3 Derechos de propiedad intelectual y exención de responsabilidad

Esta es una versión genérica del documento para toda Europa. El documento puede mostrar productos que no están disponibles en su ubicación por razones técnicas, legales, comerciales o de otro tipo.

Para cualquier duda o consulta, visite la Web Uponor local o hable con su representante de Uponor.

"Uponor" es una marca registrada de Uponor Corporation.

Uponor ha preparado este documento únicamente con fines informativos, las imágenes son solo representaciones de los productos. El contenido (tanto el texto como las imágenes) del documento está protegido por las leyes de derechos de autor y tratados internacionales. Al utilizar este documento, se compromete a cumplirlas. La modificación o el uso de cualquiera de los contenidos para cualquier otro propósito supone el incumplimiento de los derechos de autor, marcas registradas y otros derechos de propiedad de Uponor.

Esta exención de responsabilidad se aplica, pero no se limita a, la precisión, fiabilidad o exactitud del documento.

Se da por supuesto que las instrucciones de seguridad relacionadas con el producto recogidas en el documento se cumplen en su totalidad. Los siguientes requisitos se aplican al producto Uponor (incluido cualquier componente) cubierto por el documento.

- Un planificador competente se encarga de seleccionar y diseñar el sistema (combinación de productos). Un instalador autorizado o competente lo ha instalado y puesto en funcionamiento de conformidad con las instrucciones facilitadas por Uponor. Los códigos o las normativas de edificios y fontanería aplicables localmente se han cumplido.
- No se han superado los límites de temperaturas, presión o tensión según la información del producto y el diseño.
- El producto permanece en la ubicación original en la que fue instalado y no se ha reparado, reemplazado ni se ha manipulado sin el previo consentimiento por escrito de Uponor.
- El producto está conectado al suministro de agua potable o a sistemas de fontanería, calefacción o refrigeración compatibles aprobados o especificados por Uponor.
- El producto no está conectado ni se utiliza con productos, piezas o componentes de terceros salvo aquellos aprobados o especificados por Uponor.
- El producto no muestra signos de manipulación, uso indebido, falta de mantenimiento, almacenamiento inadecuado, negligencia o daño accidental antes de la instalación y de su puesta en funcionamiento.

Aunque Uponor ha hecho todos los esfuerzos posibles por garantizar que el documento sea preciso, la empresa no garantiza la precisión de la información contenida en él. Uponor se reserva el derecho a modificar sin previo aviso la gama de productos y la documentación relacionada, de conformidad con su política de mejora y desarrollo continuos.

Asegúrese siempre de que el sistema o producto cumple la normativa y la legislación locales en vigor. Uponor no puede garantizar el pleno cumplimiento de la gama de productos y los documentos relacionados de todas las normas, legislaciones y métodos de trabajo locales.

Uponor no asume ningún tipo de responsabilidad relativa al contenido de este documento, tanto explícita como implícita, en la máxima medida que permita la legislación aplicable salvo acuerdo o legislación en contrario.

Uponor no será responsable bajo ninguna circunstancia de ningún daño indirecto, fortuito, especial o consecuente, ni de ninguna pérdida, derivados de o relacionados con el uso o la incapacidad de uso de la gama de productos y documentos relacionados.

Esta exención de responsabilidad y cualquier otra recogida en el documento no limita los derechos legales de los consumidores.

# 2 Uponor Base termostato digital T-27 230V – Descripción

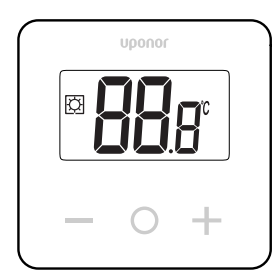

Uponor Base termostato digital T-27 de 230 V (termostato T-27) se suministra con una gran pantalla LCD y teclas capacitivas.

La temperatura se muestra en dígitos grandes para facilitar la lectura también a distancia.

Las teclas capacitivas y el cristal frontal facilitan la limpieza de la parte delantera del termostato.

Su electrónica especial (triac) asegura que el termostato funcione de forma totalmente silenciosa y proporcione el máximo confort en todas las habitaciones.

## 2.1 Características del termostato

Características principales del termostato:

- Montaje
  - en la pared
  - en caja estándar empotrable europea o de otro tipo
- Conmutación silenciosa (triac)
- Puede alimentar hasta 5 actuadores
- Opcional: se puede conectar al termostato una sonda temperatura exterior para medir la temperatura de la habitación o del suelo.

#### Funciones de software

Principales características del software del termostato:

- Limitación de temperatura
- · Conectividad opcional a sondas de suelo
- Cambio de calefacción/refrigeración
- Modos de regulación
  - **rt**: temperatura de la habitación
  - rS: temperatura de la sonda exterior
  - rFt: temperatura de la habitación con limitación de la temperatura del suelo
- Modos Confort/ECO
- Indicación de demanda en la pantalla
- Calibración
- Ejercicio Válvula: activa la válvula del actuador para que se abra durante dos minutos si el actuador ha estado cerrado durante 3 días (72 horas)
- Restablecer

### 2.2 Compatibilidad de sistema

#### NOTA:

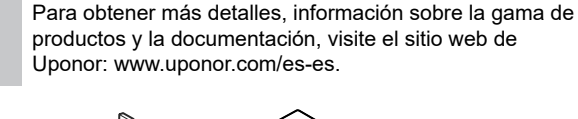

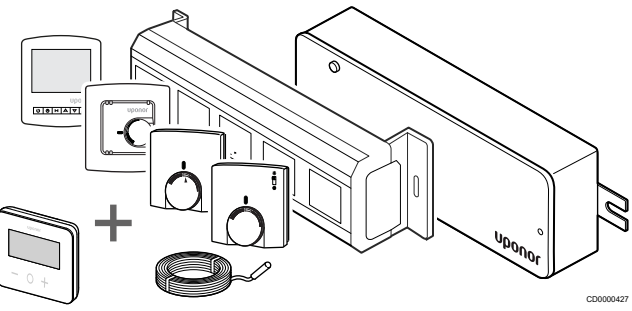

El termostato T-27 es compatible con el actual sistema de control Uponor Base de 230 V, las unidades base flexiboard Uponor Base (X-24 / X-25 / X-26 / X-27), la caja de conexiones Uponor Base X-23 y la sonda de suelo/remota Uponor Smatrix S-1XX.

## 2.3 Componentes del termostato

La siguiente ilustración muestra el termostato y sus componentes.

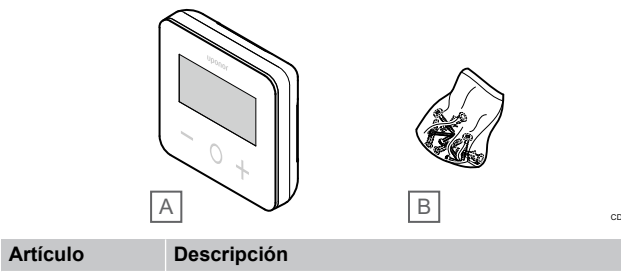

| Articulo | Descripcion                              |  |
|----------|------------------------------------------|--|
| А        | Uponor Base termostato digital T-27 230V |  |
| В        | Material de montaje                      |  |

# 3 Instalación

### 3.1 Colocación del termostato

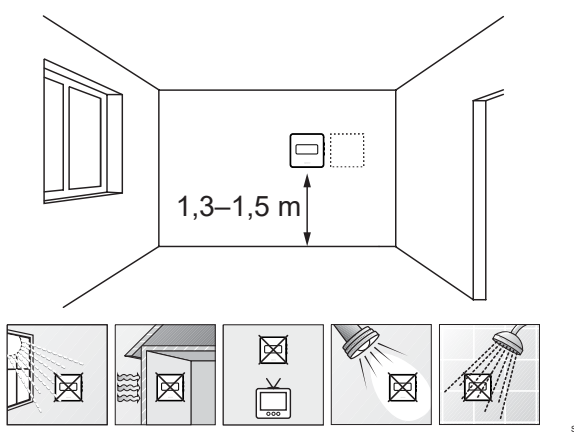

- Seleccione una pared interior y una posición de entre 1,3 m y 1,5 m por encima del suelo.
- Asegúrese de que el termostato se mantenga alejado de la luz solar directa.
- Asegúrese de que el termostato no se calentará por la luz solar que atraviese la pared.
- Asegúrese de que el termostato se mantenga alejado de fuentes de calor, como televisores, equipos electrónicos, chimeneas y focos de luz. Los fuegos eléctricos cercanos y las lámparas de pared o de mesa también pueden impedir que el termostato funcione correctamente.
- Asegúrese de que el termostato se mantenga alejado de fuentes de humedad y de salpicaduras de agua (IP30).

# 3.2 Procedimiento de instalación

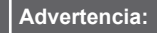

El termostato utiliza alimentación de CA de 230 V. Nunca abra ni separe la tapa delantera de la cara posterior del termostato.

#### Precaución:

No presione con fuerza la pantalla LCD, ya que podría causar daños irreparables.

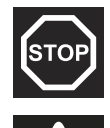

STOP

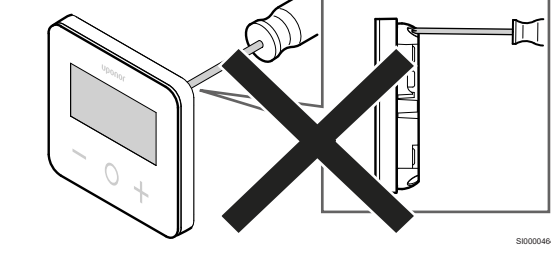

Para instalar el termostato, siga estos pasos:

#### Retire la tapa de plástico posterior

1

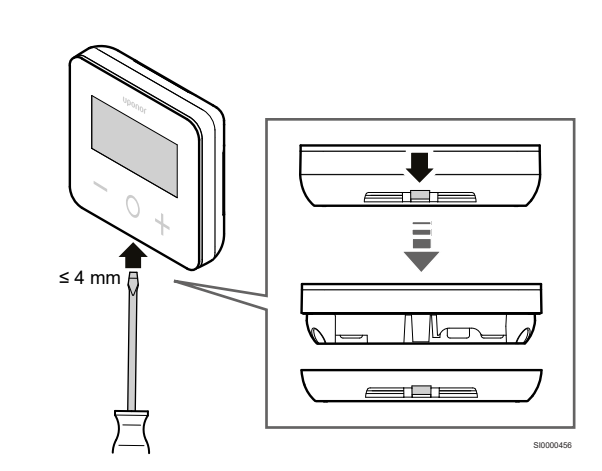

Utilice un destornillador o una herramienta planos (anchura máxima de 4 mm) para retirar la tapa de plástico posterior.

# Si es necesario, recorte el plástico de la parte posterior

2

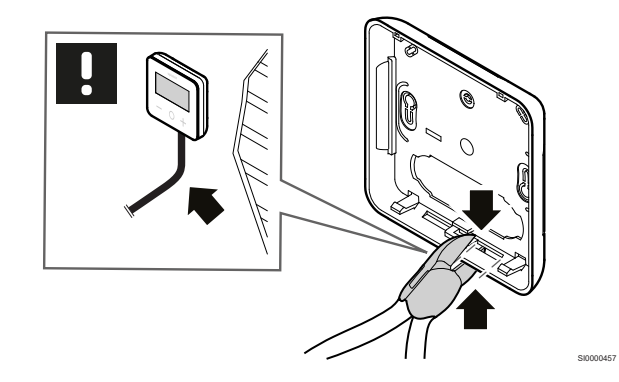

Si el termostato se va a montar en la pared y los cables (o algunos de ellos) están colocados en la pared, recorte el plástico de la parte posterior.

#### **Retire las pestañas**

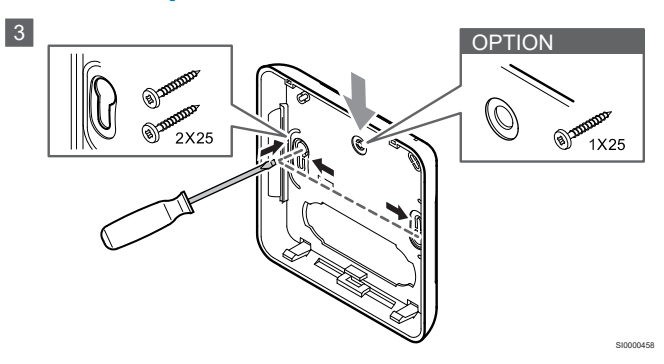

Montaje en la pared con dos tornillos: retire las dos pestañas para los tornillos de la tapa posterior.

**Opción de montaje en la pared con un tornillo**: retire la pestaña del orificio central de la tapa posterior.

# Fije la tapa de plástico posterior a la pared

### Montaje en una caja en la pared

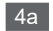

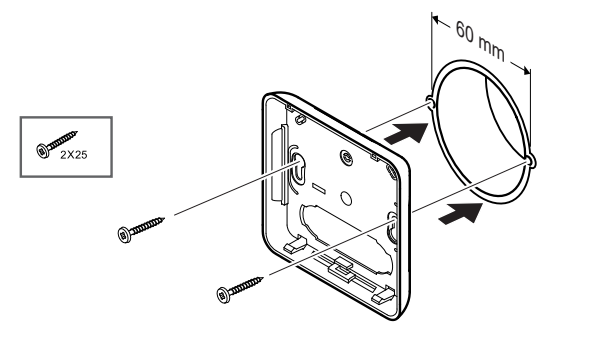

Fije la tapa posterior a la caja de la pared.

#### Montaje en la pared

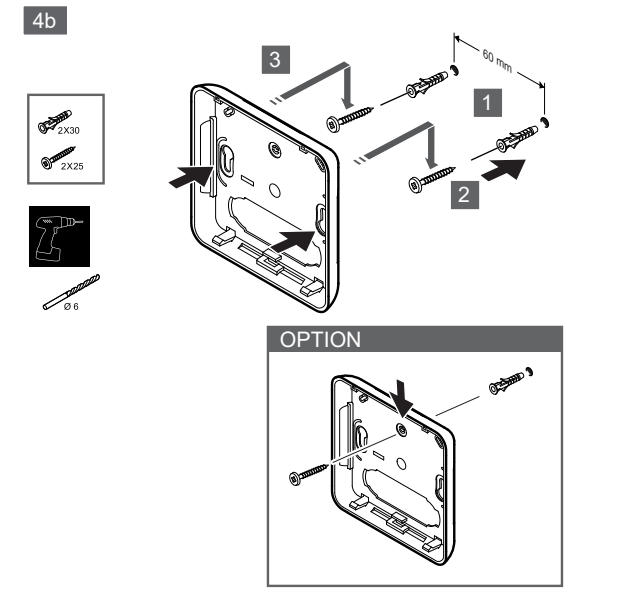

Fije la tapa posterior a la pared con uno o dos tornillos.

### Conecte el termostato

#### NOTA:

NOTA.

Lea el diagrama de cableado en el capítulo de datos técnicos antes de realizar la instalación eléctrica.

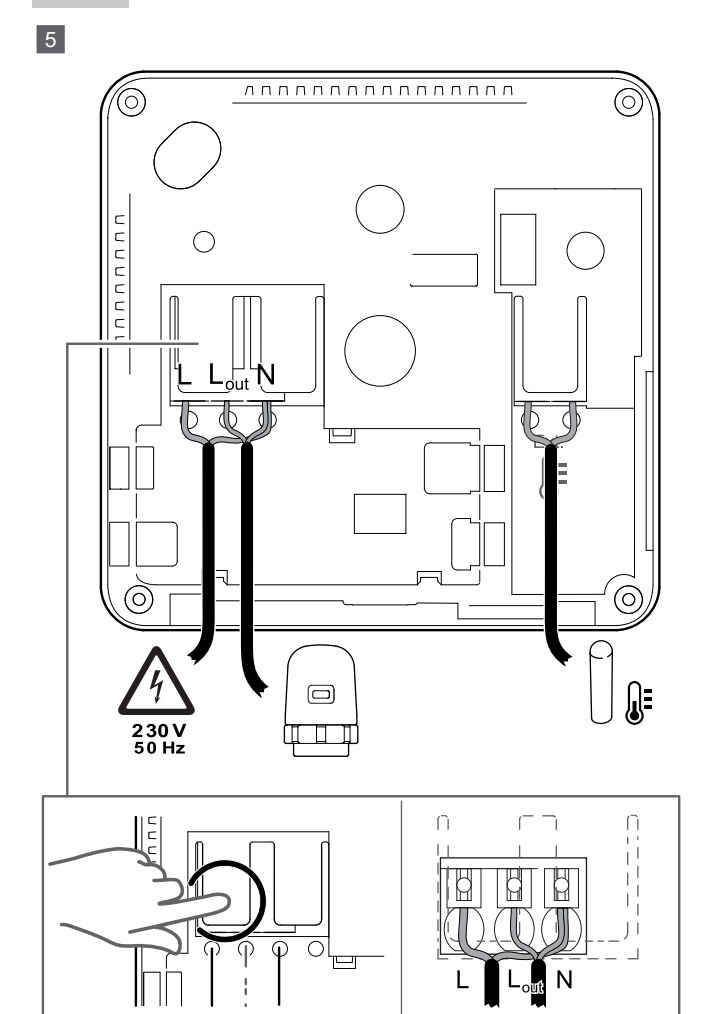

Conecte los cables de alimentación a la parte posterior del termostato. La sonda exterior es opcional.

Los cables de los actuadores se pueden conectar directamente al termostato o a una caja de conexión separada.

Para facilitar el cableado, Uponor Base Flexiboard X-24/X-25/X-26/ X-27 permite asignar de manera flexible uno o más actuadores a los termostatos de habitación a través del interruptor selector durante o después de la instalación.

# Fije el termostato a la tapa posterior

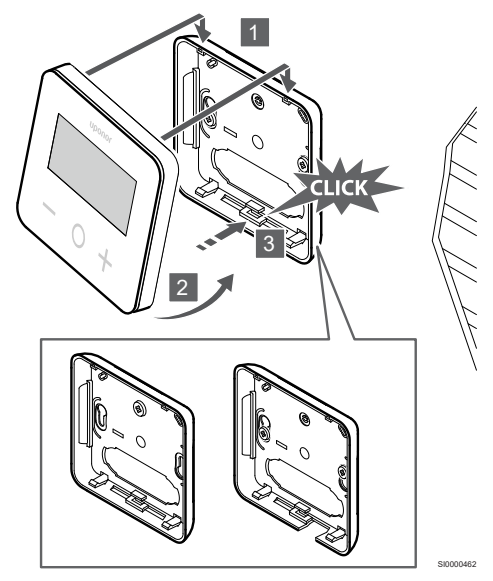

Fije el termostato a la tapa posterior.

- 1. Fije el cuerpo del termostato a la tapa posterior usando los dos ganchos de la parte superior como bisagras.
- 2. Pulse suavemente el termostato hacia los clips de la parte inferior de la tapa posterior hasta que escuche un clic.
- 3. El termostato queda fijado a la tapa posterior.

### Retire el termostato de la pared

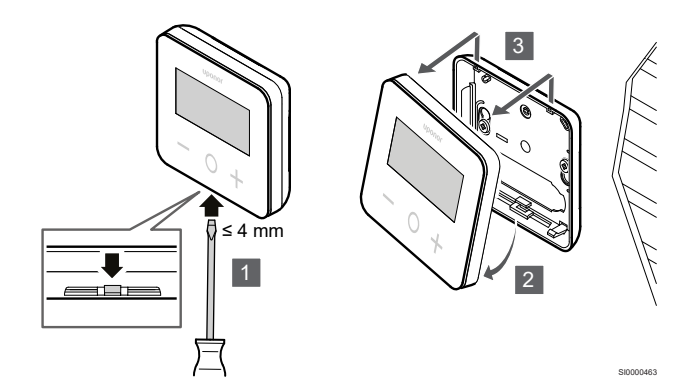

Pulse los clips de la parte inferior de la tapa posterior con un destornillador plano (anchura máxima de 4,0 mm) para desbloquear y desmontar el termostato.

# **4** Funcionamiento

4.1 Activación del termostato

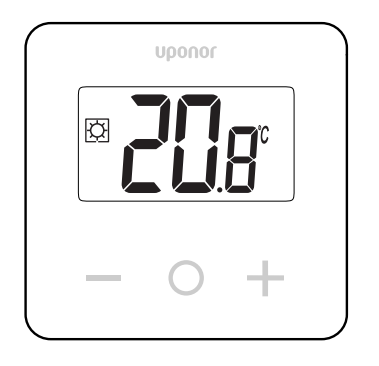

### Pantalla de encendido/reinicio

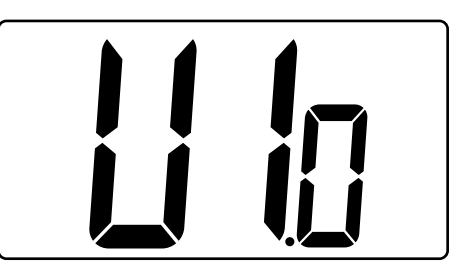

La versión del software se muestra después de encender o de reiniciar el producto.

### Modo actual

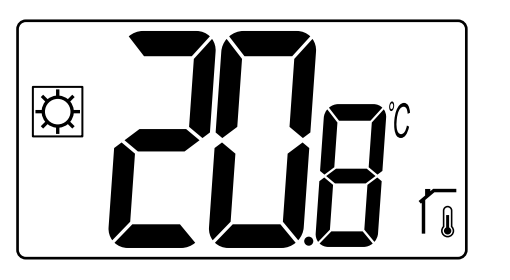

Una vez que se ha encendido la alimentación o se ha reiniciado el termostato, este funciona en el modo actual (Confort o ECO).

# Descripciones de las teclas del termostato

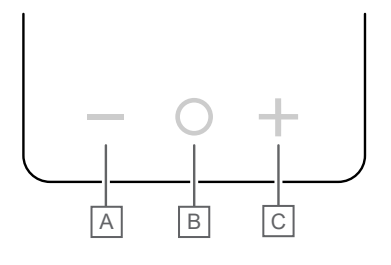

| Tecla/icono | Descripción   |
|-------------|---------------|
| _           | Menos/reducir |
| 0           | Aceptar       |
| +           | Más/aumentar  |
|             |               |

Pulse una tecla en el termostato T-27 para iniciar una acción relacionada con esa tecla.

#### Teclas – y +

Las teclas - y + se utilizan para

- Ajustar la temperatura de consigna
- Pasar de un parámetro al siguiente o anterior en el menú de configuración

#### Tecla O (OK)

La tecla **O** (OK) se utiliza para

- Mostrar la medida de temperatura
- Alternar entre los datos del estado actual y los valores de las sondas disponibles conectadas al termostato
- Entrar y salir del menú de configuración (manteniendo pulsada la tecla durante unos **3 segundos**)
- Confirmar una configuración

## 4.2 Descripciones de la pantalla LCD

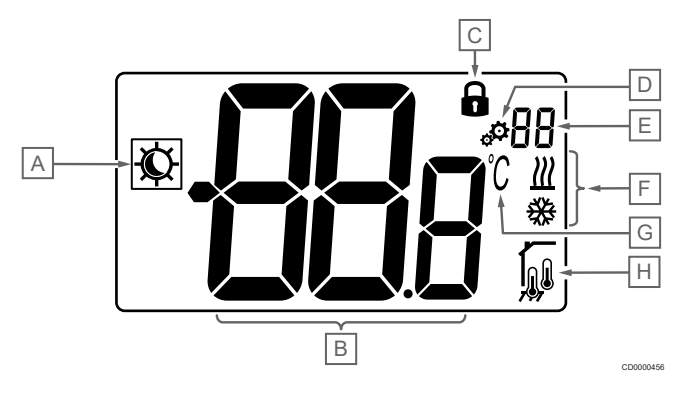

### Símbolos/iconos

La imagen muestra todos los símbolos y caracteres posibles que se pueden mostrar en la pantalla:

| Artículo | Icono       | Descripción                                             |
|----------|-------------|---------------------------------------------------------|
|          |             | Modos Confort/ECO                                       |
|          | $\sqrt{r}$  | Visible según el modo<br>seleccionado                   |
| В        | 98g         | Temperatura                                             |
|          |             | Valor de la sonda de temperatura<br>interior o exterior |
| С        | 0           | Pantalla y teclas bloqueadas                            |
| D        | <b>\$</b>   | Configuración                                           |
| E        | 88          | Número del menú de configuración                        |
| F        | <u>₩</u> /₩ | Demanda de calefacción/<br>refrigeración en la pantalla |

| Artículo                                           | Icono                  | Descripción                                                    |
|----------------------------------------------------|------------------------|----------------------------------------------------------------|
| G                                                  | $\mathfrak{I}^{\circ}$ | Unidad de temperatura                                          |
| H Tipo de datos medidos y sonda utilizada sistema: |                        | sonda utilizada para regular el                                |
|                                                    |                        | Sonda de temperatura de la habitación (rt)                     |
|                                                    |                        | Temperatura de habitación con<br>sonda de suelo exterior (rFt) |
|                                                    |                        | Sonda de temperatura inalámbrica (rS)                          |

### Visualización del texto

La siguiente tabla contiene una descripción general de todos los textos de la pantalla con referencia a las secciones respectivas donde se describen.

| Visualiza<br>texto | ción del     | Descripción                                                       | Número del<br>menú de<br>configura-<br>ción |
|--------------------|--------------|-------------------------------------------------------------------|---------------------------------------------|
| 00.5               | <b>00</b> s  | Temperatura de ajuste del modo<br>ECO                             | 03                                          |
| CLd                | ELd          | Modo refrigeración                                                | 01                                          |
| Cmf                | Enf          | Modo Confort                                                      | 02                                          |
| dls                | <b>d I</b> s | Función de bloqueo de las teclas y<br>la pantalla                 | 09                                          |
| Eco                | Eco          | Modo ECO                                                          | 02                                          |
| Err                | Err          | Error                                                             | —                                           |
| FL.H               | FLH          | Temperatura máxima del suelo                                      | 05                                          |
| FL.L               | FLL          | Temperatura mínima de suelo                                       | 06                                          |
| Hot                | Hot          | Modo calefacción                                                  | 01                                          |
| HYS                | HYS          | Valor de histéresis                                               | 13                                          |
| MAH                | <b>MR</b> H  | Calor máximo                                                      | 12                                          |
|                    |              | Valor máximo del rango de ajuste<br>de la temperatura de consigna |                                             |
| Min                | Π In         | Mínimo                                                            | 11                                          |
|                    |              | Valor minimo del rango de ajuste<br>de la temperatura de consigna |                                             |
| Mod                | Nod          | Modo                                                              | 01                                          |
|                    |              | Modos calefacción/refrigeración                                   |                                             |
| no<br>โ            | <b>NO</b> (1 | Calibración de la sonda de<br>habitación interior                 | 07                                          |
| no<br>í            | no r         | Calibración de la sonda de<br>habitación exterior                 | 08                                          |
| rEG                | rEc          | Selección de regulación                                           | 04                                          |
| rES                | rEs          | Restablecer                                                       | _                                           |
| rFt                | гFŁ          | Temperatura de la habitación con sonda de suelo exterior          | 04                                          |
| rS                 | r۶           | Sonda remota                                                      | 04                                          |
| rt                 | ۲ŀ           | Temperatura de la habitación                                      | 04                                          |

| Visualiza<br>texto | ación del   | Descripción          | Número del<br>menú de<br>configura-<br>ción |
|--------------------|-------------|----------------------|---------------------------------------------|
| U1.0               | <b>U</b> 10 | Versión del software | 10                                          |
| YES                | <b>YE</b> s | Sí                   | 07/08                                       |

# 4.3 Visualización de temperaturas (Confort/ECO)

Siga estas instrucciones para mostrar las temperaturas:

- 1. Pulse la tecla o + para ver el valor de consigna.
- Pulse la tecla O (OK) para mostrar la temperatura de la habitación y la temperatura del suelo (la sonda exterior debe estar conectada y la regulación configurada en rFt).

## 4.4 Temperatura de consigna (Confort/ECO)

El valor de la temperatura de consigna Confort/ECO se supervisa continuamente.

Siga estas instrucciones para modificar los valores de la temperatura de consigna:

- 1. Pulse la tecla o + para ver el valor de la temperatura de consigna.
- 2. Pulse la tecla o + de nuevo para ajustar la temperatura.
- 3. Pulse la tecla **O** (OK) para confirmar el valor de la temperatura de consigna.

# 4.5 Configuración

#### NOTA:

Transcurrido un minuto de inactividad del usuario en el menú de configuración, el termostato regresa automáticamente al modo actual.

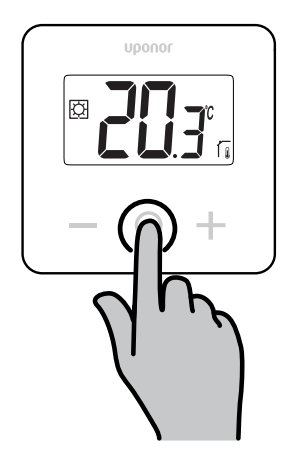

# Descripción general del menú de configuración

La siguiente tabla contiene una descripción general de todos los ajustes con referencia a las secciones respectivas donde se describen.

| Número del<br>menú de<br>configura-<br>ción | Nombre  | Descripción                                                                  |
|---------------------------------------------|---------|------------------------------------------------------------------------------|
| 01                                          | Mod     | Modos calefacción/refrigeración, Página 11                                   |
| 02                                          | Eco     | Modos Confort/ECO, Página 11                                                 |
| 03                                          | Setback | Ajuste de temperatura del modo<br>ECO, Página 11                             |
| 04                                          | rEG     | Selección de regulación, Página 12                                           |
| 05                                          | FL.H    | Temperatura máxima del suelo, Página 12                                      |
| 06                                          | FL.L    | Temperatura mínima de suelo, Página 12                                       |
| 07                                          | no      | Calibración de la sonda de habitación<br>interior, Página 12                 |
| 08                                          | no      | Calibración de la sonda de habitación<br>exterior, Página 13                 |
| 09                                          | dls     | Función de bloqueo de las teclas y la<br>pantalla, Página 13                 |
| 10                                          | U1.0    | Versión del software, Página 14                                              |
| 11                                          | Min     | Valor mínimo del rango de ajuste de la<br>temperatura de consigna, Página 14 |
| 12                                          | MAH     | Valor máximo del rango de ajuste de la<br>temperatura de consigna, Página 14 |
| 13                                          | HYS     | Valor de histéresis, Página 14                                               |
| _                                           | rES     | Restablecer, Página 14                                                       |

### Entre en el menú de configuración

Puede acceder al menú de configuración en los modos Confort y ECO.

Siga estas instrucciones para entrar en el menú de configuración:

- 1. Pulse la tecla **O** (OK) durante **3 segundos**.
- Desplácese hacia arriba y hacia abajo en el menú con las teclas - y +.
- 3. Seleccione el menú deseado pulsando la tecla O (OK).
- 4. Cambie el valor con las teclas y +.
- 5. Pulse la tecla **O** (OK) para confirmar los ajustes.
- 6. Pulse la tecla **O** (OK) durante **3 segundos** para volver al modo actual.

## 4.6 Modos calefacción/ refrigeración

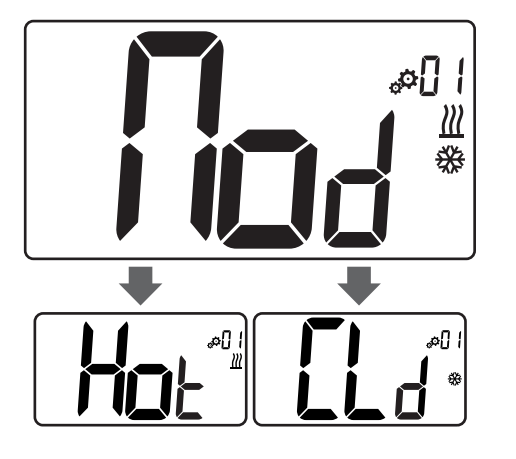

#### Valores: Hot/CLd

| Valor | Descripción                       |
|-------|-----------------------------------|
| Hot   | Modo calefacción (predeterminado) |
| CLd   | Modo refrigeración                |

## 4.7 Modos Confort/ECO

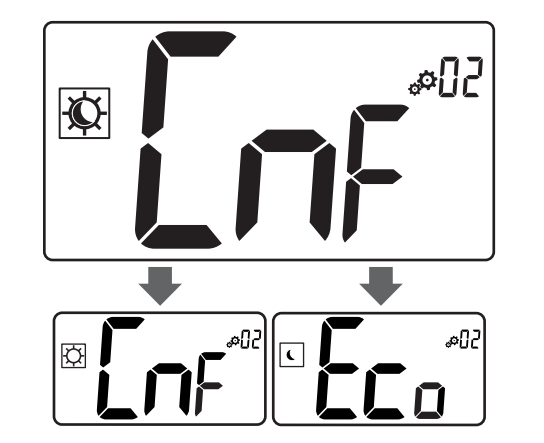

#### Valores: Modos Confort/ECO

| Valor | Descripción                   |
|-------|-------------------------------|
| CmF   | Modo Confort (predeterminado) |
| Eco   | Modo ECO                      |

### **Modo Confort**

| Ajuste del valor de<br>consigna                              | Paso   | Intervalo de tempera-<br>turas |  |
|--------------------------------------------------------------|--------|--------------------------------|--|
| 21 °C                                                        | 0,5 °C | De 5,0 °C a +35 °C             |  |
| Si no oc ha definida ninguna limitacián, conquita al manú da |        |                                |  |

Si no se ha definido ninguna limitación, consulte el menú de configuración.

### Modo ECO

| Ajuste del valor de<br>consigna | Paso   | Intervalo de tempera-<br>turas |
|---------------------------------|--------|--------------------------------|
| 17 °C                           | 0,5 °C | De 5,0 °C a +31 °C             |

Si no se ha definido ninguna limitación, consulte el menú de configuración.

# 4.8 Ajuste de temperatura del modo ECO

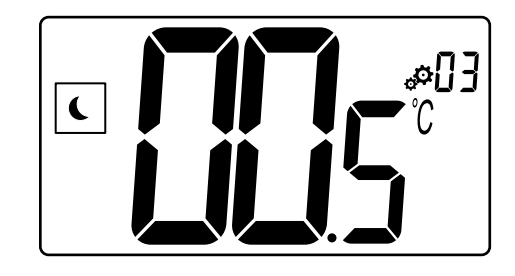

| Descripción          | Valor            |
|----------------------|------------------|
| Valor predeterminado | 4 °C             |
| Paso                 | 0,5 °C           |
| Valores              | De 0 °C a +11 °C |
|                      |                  |

### Cálculo de la temperatura de consigna ECO

Cuando se cambia el modo de Confort a ECO, el valor que se muestra como temperatura de consigna es:

- Valor de consigna de Confort Ajuste ECO (en calefacción)
- 0
- Valor de consigna de Confort + Ajuste ECO (en refrigeración)

Cuando se cambia el modo de ECO a Confort, el valor que se muestra como temperatura de consigna es solo el valor de consigna.

## 4.9 Selección de regulación

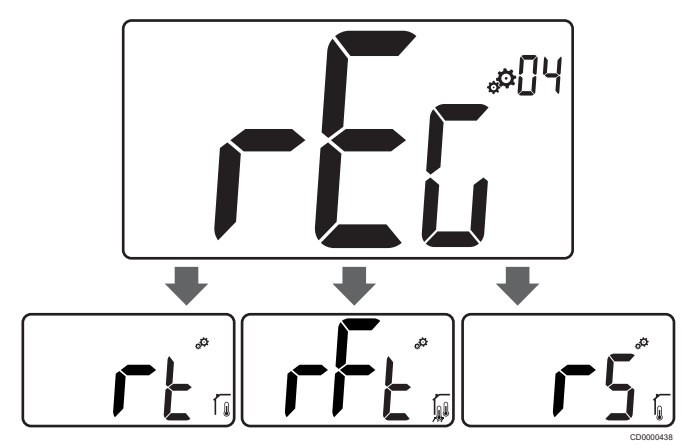

| Descripo                              | ión                                                                                                    |                                     | Valor                                                                               |
|---------------------------------------|----------------------------------------------------------------------------------------------------|-------------------------------------|-------------------------------------------------------------------------------------|
| Valor pre                             | determinado                                                                                                    | rminado rt                          |                                                                                     |
| Valores                               |                                                                                                    |                                     | rt/rFt/rS                                                                           |
| Modo                                  | Icono                                                                                                    | Sensor                              | Descripción                                                                         |
| rt                                    | <b>7</b>                                                                                                    | Interior                            | Temperatura interior                                                                |
|                                       |                                                                                                    |                                     | La temperatura de la habitación<br>se mide con la sonda interior del<br>termostato. |
| rFt                                   |                                                                                                    | Interior y<br>exterior              | Temperatura interior, limitación de<br>la temperatura del suelo                     |
| ,,,,,,,,,,,,,,,,,,,,,,,,,,,,,,,,,,,,, | La temperatura de la habitación<br>se mide con la sonda interior del<br>termostato y la temperatura del<br>suelo, con la sonda exterior. |                                     |                                                                                     |
|                                       | Presione la tecla O (OK) para<br>cambiar entre la temperatura de<br>la habitación y la temperatura del<br>suelo.                         |                                     |                                                                                     |
| rS Exte                               | Exterior                                                                                                    | Sonda de temperatura<br>inalámbrica |                                                                                     |
|                                       | <b>'</b> (i)                                                                                                    |                                     | La temperatura de la habitación o<br>del suelo se mide con una sonda<br>exterior.   |

# 4.10 Temperatura máxima del suelo

# NOTA:

Este valor solo se muestra cuando se ha establecido el ajuste "**rEG**" en "**rFt**".

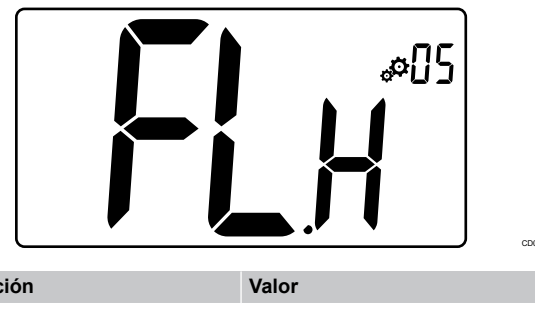

| Descripción          | Valor                       |
|----------------------|-----------------------------|
| Valor predeterminado | 26 °C                       |
| Paso                 | 0,5 °C                      |
| Valores              | De 20 °C (o "FL.L") a 35 °C |
|                      |                             |

# 4.11 Temperatura mínima de suelo

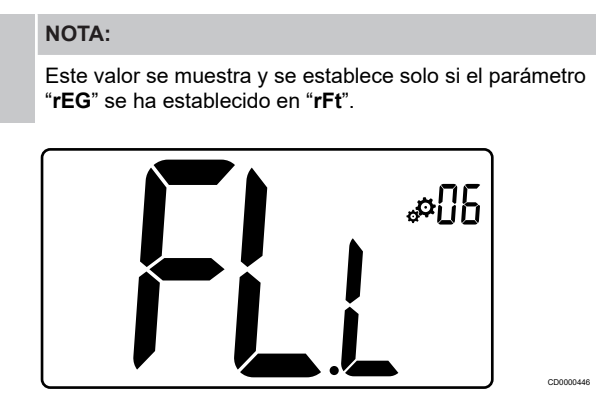

| 30 °C (o "FL.H") |
|------------------|
|                  |

# 4.12 Calibración de la sonda de habitación interior

#### NOTA:

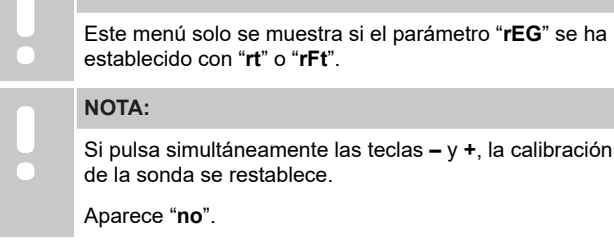

![](_page_12_Picture_0.jpeg)

| Descripción          | Valor               |
|----------------------|---------------------|
| Valor predeterminado | No (0,0 °C)         |
| Paso                 | 0,1 °C              |
| Valores              | De -3,0 °C a 3,0 °C |

El indicador muestra "**no**" (el valor de corrección es cero) cuando se entra en el modo de calibración por primera vez. Esto significa que aún no se ha realizado ninguna calibración.

Indique la lectura en el termómetro con las teclas – y + (en pasos de 0,1 °C).

El ajuste se valida con la tecla O (OK).

## 4.13 Calibración de la sonda de habitación exterior

| NOTA:                                                                                                    |
|----------------------------------------------------------------------------------------------------|
| Este menú solo se muestra si el parámetro " <b>rEG</b> " se ha establecido con " <b>rS</b> " o " <b>rFt</b> ". |
| NOTA:                                                                                                    |
| Si pulsa simultáneamente las teclas – y +, la calibración de la sonda se restablece.                           |
| Aparece " <b>no</b> ".                                                                                         |
| RDø.                                                                                                    |
| ¥ 60 60 1                                                                                                    |

|   | \$PUD    |  |
|---|----------|--|
|   |          |  |
| J | <b>1</b> |  |
| • | ۲        |  |

| Descripción          | Valor               |
|----------------------|---------------------|
| Valor predeterminado | No (0,0 °C)         |
| Paso                 | 0,1 °C              |
| Valores              | De -3,0 °C a 3,0 °C |

El indicador muestra "**no**" (el valor de corrección es cero) cuando se entra en el modo de calibración por primera vez. Esto significa que aún no se ha realizado ninguna calibración.

Indique la lectura en el termómetro con las teclas – y + (en pasos de 0,1 °C).

El ajuste se valida con la tecla **O** (OK).

# 4.14 Función de bloqueo de las teclas y la pantalla

![](_page_12_Picture_13.jpeg)

| Valor | Descripción                                   |
|-------|-----------------------------------------------|
| Sí    | Active la pantalla de bloqueo y las teclas    |
| No    | Desactive la pantalla de bloqueo y las teclas |

La función de **"bloqueo de teclas del funcionamiento de la pantalla**" se utiliza para bloquear las teclas y la pantalla LCD del termostato.

![](_page_12_Figure_16.jpeg)

![](_page_12_Figure_17.jpeg)

#### Bloquee las teclas y la pantalla

Siga estas instrucciones para activar la función de bloqueo de la pantalla y de las teclas del termostato:

- 1. Pulse la tecla **O** (OK) durante **3 segundos**.
- 2. Desplácese hacia arriba en el menú con la tecla + hasta 09 dls.
- 3. Seleccione el menú deseado pulsando la tecla O (OK).
- 4. Cambie el valor mostrado "no" a "Yes" con la tecla +.
- 5. Pulse la tecla **O** (OK) para confirmar los ajustes.
- 6. Pulse la tecla **O** (OK) durante **3 segundos** para volver al modo actual.
- 7. El icono del candado de la pantalla comienza a parpadear.
- 8. Después de 5 minutos de inactividad, el icono del candado deja de parpadear y el termostato se bloquea.

### Desbloquee el teclado y la pantalla

# Desactivación temporal de la función de bloqueo

Siga estas instrucciones para desactivar temporalmente la función de bloqueo de la pantalla y de las teclas del termostato:

- 1. Pulse las teclas y + durante **5 segundos**. El icono del candado comienza a parpadear.
- 2. Realice los cambios necesarios del valor de consigna, navegue por el menú de configuración y cambie los parámetros.
- 3. Después de 5 minutos de inactividad, el termostato se volverá a bloquear automáticamente.

# Desactivación completa de la función de bloqueo

Siga estas instrucciones para desactivar por completo la función de bloqueo de la pantalla y de las teclas del termostato:

- 1. Pulse las teclas y + durante **5 segundos**. El icono del candado comienza a parpadear.
- 2. Pulse la tecla O (OK) durante 3 segundos.
- 3. Desplácese hacia arriba en el menú con la tecla + hasta 09 dls.
- 4. Seleccione el menú deseado pulsando la tecla O (OK).
- 5. Cambie el valor mostrado "Yes" a "No" con la tecla +.
- 6. Pulse la tecla **O** (OK) para confirmar los ajustes.
- 7. Pulse la tecla **O** (OK) durante **3 segundos** para volver al modo actual.
- 8. El icono de candado de la pantalla desaparece y el termostato queda desbloqueado.

## 4.15 Versión del software

![](_page_13_Picture_14.jpeg)

Mantenga pulsada la tecla **O** (OK) para mostrar la versión del software y la información de depuración.

Aparece la versión del software: Vx.x.

## 4.16 Valor mínimo del rango de ajuste de la temperatura de consigna

![](_page_13_Figure_18.jpeg)

Valores

```
De 5,0 °C a +15,0 °C
```

De 5,0 C a + 15,0 C

4.17 Valor máximo del rango de ajuste de la temperatura de consigna

![](_page_13_Picture_23.jpeg)

| Descripción                       | Valor                 |
|-----------------------------------|-----------------------|
| Valor de configuración de fábrica | 30,0 °C               |
| Valores                           | De 20,0 °C a +37,0 °C |

## 4.18 Valor de histéresis

![](_page_13_Picture_26.jpeg)

| Descripcion          | Valor             |
|----------------------|-------------------|
| Valor predeterminado | 0,3 °C            |
| Paso                 | 0,1 °C            |
| Valores              | De 0,2 °C a +3 °C |
|                      |                   |

Siga estas instrucciones para establecer el valor de histéresis:

- 1. Utilice las teclas y + para establecer el valor de histéresis.
- 2. Valide la configuración con la tecla **O** (OK).

# 4.19 Restablecer

![](_page_13_Figure_32.jpeg)

Siga estas instrucciones para **restablecer el termostato** (restablecimiento de fábrica):

- Mantenga las tres teclas –, O (OK) y + pulsadas durante 10 segundos.
- 2. El termostato se restablece con la configuración de fábrica.

# 5 Solución de problemas

## 5.1 Errores de medición de temperatura

#### NOTA:

El error se puede identificar en los ajustes de regulación (04) del modo de sonda correspondiente rS/rt/rFt.

El termostato puede no medir la temperatura debido a problemas de conexión con la sonda de temperatura.

Si el modo seleccionado es "rS", la pantalla muestra "Err".

Cambie el modo a " $\mathbf{rt}$ " para continuar trabajando con la sonda interior o sustituir la sonda exterior.

### Sonda interior (rt)

![](_page_14_Picture_8.jpeg)

En el modo "**rt**", se muestra "**Err**" y se muestra el icono de la sonda interior.

### Sonda exterior (rS)

![](_page_14_Picture_11.jpeg)

En el modo " $\mathbf{rS}$ ", se muestra " $\mathbf{Err}$ " y se muestra el icono de la sonda exterior.

### Sondas interiores y exteriores (rFt)

#### rFt - Error de sonda interior

![](_page_14_Figure_15.jpeg)

Si la **sonda interior falla**, se muestran "**Err**" y los iconos de las sondas interior y del suelo.

rFt - Error de sonda exterior

![](_page_14_Picture_18.jpeg)

Si la **sonda exterior (del suelo) falla**, el termostato continúa midiendo la temperatura con la sonda interior.

- Se muestra el icono con las sondas interior y del suelo, pero la sonda del suelo parpadea.
- Pulse la tecla O (OK). Se muestra "Err" en lugar de la temperatura del suelo y el icono de la sonda del suelo parpadea.

# 6 Datos técnicos

# 6.1 Especificaciones técnicas

| Descripción                                | Valor                                                                                                    |
|--------------------------------------------|----------------------------------------------------------------------------------------------------|
| Nombre del producto                        | Uponor Base termostato digital<br>T-27 230V                                                                |
| IP                                         | IP30 (IP: grado de inaccesibilidad<br>a las partes activas del producto y<br>grado de resistencia al agua) |
| Máx. HR ambiente (humedad relativa)        | 60 % a 20 °C                                                                                               |
| Marcas                                     | CE, UKCA, EAC                                                                                              |
| ERP                                        | Clase I                                                                                                    |
| Alimentación eléctrica                     | 230 V CA, 50 Hz                                                                                            |
| Temperatura de funcionamiento              | De 0 °C a +50 °C                                                                                           |
| Control por cable                          | TRIAC 230 V                                                                                                |
| Temperatura de almacenamiento              | De -20 °C a +60 °C                                                                                         |
| Sonda de temperatura de la habitación (rt) | CTN 10 K a 25 °C                                                                                           |
| Sonda de temperatura exterior              | CTN 10 K a 25 °C                                                                                           |
| Color del termostato                       | Cuerpo del termostato RAL 9016<br>Pantalla delantera transparente                                          |

### Conformidad con la normativa

El Uponor Base termostato digital T-27 230V cumple las siguientes directivas.

- CE
- UKCA
- EAC

#### Declaración de conformidad de la UE/RU

Por la presente, Uponor declara que el Uponor Base termostato digital T-27 230V cumple la legislación pertinente de armonización comunitaria.<sup>1)</sup>

![](_page_15_Figure_10.jpeg)

El texto completo de la declaración de conformidad con la normativa de la UE/RU se encuentra disponible en la dirección de Internet siguiente:

https://www.uponor.com/doc/1120075

1) Consulte la certificación y las marcas de conformidad específicas del producto Uponor en cuestión.

Las instrucciones y la información adicional sobre el producto se entregan con el producto Uponor. Estas están disponibles en el sitio web www.uponor.com/services/download-centre y en la Web Uponor en los diferentes idiomas.

![](_page_15_Picture_15.jpeg)

## 6.2 Dimensiones

![](_page_15_Figure_17.jpeg)

# 6.3 Diagrama de cableado

![](_page_15_Figure_19.jpeg)

| Artículo | Conexión    | Descripción            |
|----------|-------------|------------------------|
| А        | L           | Alimentación eléctrica |
| В        | L de salida | Actuador               |
| С        | Ν           | Neutro                 |
| D        |             | Sonda exterior         |
| E        |             | Sonda exterior         |

6.4 Descripción del menú

![](_page_16_Figure_1.jpeg)

Uponor Base termostato digital T-27 230V | Manual de instalación y funcionamiento | 17

![](_page_17_Picture_0.jpeg)

#### Uponor Hispania, S.A.U.

Avda. Leonardo da Vinci 15-17-19 Parque Empresarial La Carpetania 28906 Getafe (Madrid)

1121139 v3\_08\_2023\_ES Production: Uponor/ELO Uponor se reserva el derecho a modificar sin previo aviso la gama de productos y la documentación relacionada, de conformidad con su política de mejora y desarrollo continuos.

![](_page_17_Picture_5.jpeg)

www.uponor.com/es-es